## Tela 1 – Acesso WebGiz / Disciplinas vinculadas em 01/2020

| <b>UNIVERSID</b><br>DO ESTADO DE MINAS GE            | ADE<br>RAIS UEMG                                                                                                    |                       |              |       |       |       | 6       |                                              | WWW                |
|------------------------------------------------------|----------------------------------------------------------------------------------------------------|-----------------------|--------------|-------|-------|-------|---------|----------------------------------------------|--------------------|
| 6-19166 - Eneder Donizete Rosa <mark>E-mail I</mark> | nstitucional EduF - Educação Física 🔻                                                                                                    |                       |              |       |       |       |         | Sessão expira<br>Versão 3.0.1RC3742 20/04/20 | da 01-2020 💙 🚽     |
| + ] Dados Pessoais                                   | Ordenzaño: O Matriz/Crade O Alfahética                                                                                                    |                       |              |       |       |       | • "     |                                              |                    |
| + ] Mensagens                                        |                                                                                                    |                       |              |       |       |       | A0 Clie | car sobre a nota exibir: 🔍 A                 | valiações Escolare |
| t ] Acadômico                                        | Notas / Frequência                                                                                                    |                       |              |       |       |       |         |                                              |                    |
|                                                      | Disciplinas                                                                                                    | Turma                 |              | Notas |       | Fal   | tas     | Situação de vínculo                          | Situação           |
| + ] Matrícula Online                                 |                                                                                                    |                       | ÚNICA        | REC   | FINAL | ÚNICA | FINAL   | na disciplina                                | Acadêmica          |
|                                                      | Metodologia do Ensino do Handebol II                                                                                                    | 5EduFN16              |              |       | -     | 0     | 0       | Regular                                      |                    |
|                                                      | Metodologia do Ensino do Basquetebol II                                                                                                    | 7EduFN16              | -            | -     | -     | 0     | 0       | Regular                                      |                    |
|                                                      | Metodologia do Ensino do Voleibol II                                                                                                    | 7EduFN16              | 575          | 1.5   | 0.70  | 0     | 0       | Regular                                      |                    |
| •                                                    |                                                                                                    |                       |              |       |       |       |         |                                              |                    |
|                                                      |                                                                                                    |                       |              |       |       |       |         |                                              |                    |
|                                                      | obs:                                                                                                    |                       |              |       |       |       |         |                                              |                    |
|                                                      | <ul> <li>Esse documento não possui nenhum valor oficial.</li> <li>Notas com * estão abaixo da média.</li> <li>Disciplinas com um (*) estão em adaptação. (**) en</li> </ul> | n dependência e (***) | em especial. |       |       |       |         |                                              |                    |
|                                                      |                                                                                                    |                       |              |       |       |       |         |                                              |                    |

## Tela 2 – Início do processo de Confirmação de matrícula.

O estudante acessa o menu lateral e clica no campo – Matrícula online / Solicitação de Matrícula

| <b>UNIVERSIDA</b><br>STADO DE MINAS GER        | AIS UEMG                                |          |              |          |       |       | e      |                                                | •               |
|------------------------------------------------|-----------------------------------------|----------|--------------|----------|-------|-------|--------|------------------------------------------------|-----------------|
| Eneder Donizete Rosa <mark>E-mail Ins</mark>   | titucional EduF - Educação Física 🔻     |          |              |          |       |       |        | Sessão expirad<br>Versão 3.0.1RC3742 20/04/202 | a 01-2020 💙 🖕   |
| s Pessoais                                     | Ordenação: • Matriz/Grade • Alfabética  |          |              |          |       |       | Ao cli | car sobre a nota exibir: 🍳 Av                  | aliações Escola |
| agens                                          | Notas / Frequência                      |          |              |          |       |       |        |                                                |                 |
| êmico                                          |                                         |          |              | Notas    |       | Fal   | tas    | Situação de vínculo                            | Situação        |
| ula Online                                     | Disciplinas                             | Turma    | ÚNICA        | REC      | FINAL | ÚNICA | FINAL  | na disciplina                                  | Acadêmica       |
| ão de matrícula<br>ante - Solicitação Strícula | Metodologia do Ensino do Handebol II    | 5EduFN16 | 22           |          | 1     | 0     | 0      | Regular                                        |                 |
|                                                | Metodologia do Ensino do Basquetebol II | 7EduFN16 | 2<br>12      | <u> </u> | 12    | 0     | 0      | Regular                                        |                 |
|                                                | Metodologia do Ensino do Voleibol II    | 7EduFN16 | ( <b>-</b> ) | -        | <     | 0     | 0      | Regular                                        |                 |
|                                                |                                         |          |              |          |       |       |        |                                                |                 |

Tela 3 – Ao clicar em Solicitação de matrícula, abre uma tela de atualização dos dados cadastrais do estudante.

|                                               |                                         |                                                                        | Versau 5.0.1RC5/42 20/04/2020 |
|-----------------------------------------------|-----------------------------------------|------------------------------------------------------------------------|-------------------------------|
| essoais                                       | Dados Cadastrais                        |                                                                        |                               |
| ens                                           | Nome:                                   |                                                                        |                               |
|                                               | Identidade:                             |                                                                        |                               |
| ico                                           | CPF:                                    |                                                                        |                               |
| ı Online                                      | Sexo:                                   |                                                                        |                               |
| de matrícula<br>te - Solicitação de Matrícula | Dados de Endereço                       |                                                                        |                               |
|                                               | *Endereço:                              |                                                                        |                               |
|                                               | *Número:                                |                                                                        |                               |
| hiblioteca                                    | *Bairro:                                |                                                                        |                               |
| virtual                                       | *Cidade:                                |                                                                        |                               |
| th cool.                                      | Cen                                     | Consulta CEP Utilize no formato 99999999                               |                               |
|                                               | *Ectador                                |                                                                        |                               |
|                                               | ** 1 6                                  |                                                                        |                               |
|                                               | * Telerone:                             |                                                                        |                               |
|                                               | Celular:                                |                                                                        |                               |
|                                               | *E-mail:                                |                                                                        |                               |
|                                               | Senha:                                  | A senha pode ser alterada utilizando opïረ½ïረ½o de menu.                |                               |
|                                               | Dados Complementares                    |                                                                        |                               |
|                                               | *Necessidade Especial:                  | Nenhuma 🗸                                                              |                               |
|                                               | Data de Nascimento:                     |                                                                        |                               |
|                                               | Data de conclusão do ensino médio:      |                                                                        |                               |
|                                               | Comunicação                             |                                                                        |                               |
|                                               | Receber email quando houver novidado    | es em aulas, avaliações, notas, faltas e arquivos.                     |                               |
|                                               | Receber mensagem do sistema quando      | houver novidades em aulas, avaliações, notas, faltas e arquivos.       |                               |
|                                               | ☐ Autorizo o envio dos meus dados cadas | strais para o SEB, conforme Portaria Nº1.773-MEC-Art. 6º-Parágrafo 5º. |                               |
|                                               |                                         | Confirmar                                                              |                               |
|                                               |                                         |                                                                        |                               |

## Tela 4 – Após verificar se os dados cadastrais estão corretos, o estudante deverá clicar em "Confirmar" para ser direcionado ao ambiente de "Confirmação de matrícula".

Neste ambiente, o estudante poderá observar:

- Disciplinas que estão em oferta e podem ser escolhidas.
- Disciplinas escolhidas/matriculadas pelo estudante.
- O quadro de horários das disciplinas matriculadas.

|           | Períod                                                                                                    | Disciplina                                                                                                    |                        |                                            | Carga<br>Horária | Turma/Subturma                                                                                                    |
|-----------|----------------------------------------------------------------------------------------------------|----------------------------------------------------------------------------------------------------|------------------------|--------------------------------------------|------------------|----------------------------------------------------------------------------------------------------|
|           | 1                                                                                                    | 017490 - Anatomia I                                                                                                    |                        |                                            | 54               |                                                                                                    |
|           | 1                                                                                                    | 017501 - Anatomia I                                                                                                    |                        |                                            | 54               |                                                                                                    |
| Materiala | 1                                                                                                    | 017491 - Atividade Física, Saúde e Meio Ambiente                                                                                                    |                        |                                            | 54               |                                                                                                    |
| Jula      | 1                                                                                                    | 017492 - Atividades Aquáticas                                                                                                    |                        |                                            | 36               |                                                                                                    |
|           | 1                                                                                                    | 017493 - Bioquímica                                                                                                    |                        |                                            | 54               |                                                                                                    |
|           | 1                                                                                                    | 017502 - Bioquímica                                                                                                    |                        |                                            | 36               |                                                                                                    |
|           | 1                                                                                                    | 017506 - Filosofia                                                                                                    |                        |                                            | 36               |                                                                                                    |
| 1         | 1                                                                                                    | 017494 - Formação Básica I                                                                                                    |                        |                                            | 36               |                                                                                                    |
| l.        | 1                                                                                                    | 017495 - Formação Básica II                                                                                                    |                        |                                            | 36               |                                                                                                    |
|           | 1                                                                                                    | 017496 - História da Educação Física                                                                                                    |                        |                                            | 36               |                                                                                                    |
|           |                                                                                                    | and the second second sec |                        |                                            |                  |                                                                                                    |
|           |                                                                                                    |                                                                                                    |                        |                                            |                  | Adicio                                                                                                    |
| L         | egenda<br>Pendência<br>Sem ofert<br>D) Disciplina                                                           | s acadêmicas<br>a para o período letivo<br>em dependência                                                                                                    |                        |                                            |                  |                                                                                                    |
|           | egenda<br>Pendência<br>Sem ofert<br>D) Disciplina<br>* Turmas M<br>PT Disciplina<br>isciplinas m            | s acadêmicas<br>a para o período letivo<br>em dependência<br>ulti-curso<br>optativa<br>natriculadas                                                                                                    |                        |                                            |                  | ļ                                                                                                    |
|           | egenda<br>Pendência<br>Sem ofert:<br>D) Disciplina<br>Turmas Mi<br>PT Disciplina<br>isciplinas n<br>Período | s acadêmicas<br>a para o periodo letivo<br>em dependência<br>ulti-curso<br>optativa<br>natriculadas                                                                                                    | Carga                  | Turma/Subturma                             | Professor        | Horário                                                                                                    |
|           | egenda<br>Pendência<br>Sem ofet<br>Disciplina<br>Turmas M<br>PT Disciplina<br>isciplinas n<br>Período       | s scadémicas<br>a para o período letivo<br>em dependência<br>ulti-curso<br>optativa<br>natriculados<br>Disciplina<br>094865-Metodologia do Ensino do Handebol II                                                                                                    | Carga<br>Horária<br>50 | Turma/Subturma<br>5EduFN16/0               | Professor        | Horário<br>Segunda-Feira<br>18:30 às 19:20<br>19:20 às 20:10<br>20:25 às 22:15<br>21:15 às 22:05                                                                       |
|           | egenda<br>Pendáncia<br>Sem ofert<br>Disciplina<br>Turmas M<br>Disciplinas n<br>Període<br>5                 | s acadêmicas<br>a para o período letivo<br>em dependência<br>ulti-curso<br>optativa<br>natriculadas<br>Disciplina<br>094865-Metodologia do Ensino do Handebol II<br>094940-Metodologia do Ensino do Basquetebol II                                                                                                    | Carga<br>Horária<br>60 | Turma/Subturma<br>SEduFN16/0<br>7EduFN16/0 | Professor        | Horário<br>Segunda-Feira<br>18:30 às 19:20<br>19:20 às 20:10<br>20:25 às 21:15<br>Quinta-Feira<br>18:30 às 19:20<br>19:20 às 20:10<br>20:25 às 21:15<br>21:15 às 22:05 |

Tela 5 – Processo de finalização do procedimento de confirmação de matrícula.

| $\square$ | Poríodo                                    | Disciplina                                                   |                                                                                                    |                       |                       | Carga           | Turma / Subturma                                                                  | Drofossor                             | Horário                                                                                                    |                            |
|-----------|--------------------------------------------|--------------------------------------------------------------|----------------------------------------------------------------------------------------------------|-----------------------|-----------------------|-----------------|-----------------------------------------------------------------------------------|---------------------------------------|----------------------------------------------------------------------------------------------------|----------------------------|
| 0         | Periodo                                    | Disciplina                                                   |                                                                                                    |                       |                       | Horária         | Turnia/Subturnia                                                                  | Professor                             | Horano                                                                                                    |                            |
|           | 5                                          | 094865-Metodo                                                | logia do Ensino do Handebol II                                                                                                    |                       |                       | 60              | 5EduFN16/0                                                                        | e                                     | Segunda-Fei<br>18:30 às 19:2<br>19:20 às 20:3<br>20:25 às 21:2<br>21:15 às 22:0                                                                                                    | ra<br>20<br>10<br>15<br>05 |
|           | 7                                          | 094940-Metodo                                                | logia do Ensino do Basquetebol II                                                                                                    |                       |                       | 60              | 7EduFN16/0                                                                        |                                       | Quinta-Feir.<br>18:30 às 19:2<br>19:20 às 20:1<br>20:25 às 21:1<br>21:15 às 22:0                                                                                                    | a<br>20<br>10<br>15<br>05  |
|           |                                            |                                                              |                                                                                                    |                       |                       |                 |                                                                                   |                                       | Segunda-Fei<br>18:30 às 19:2                                                                                                    | ra .                       |
|           | 7                                          | 094943-Metodol                                               | logia do Ensino do Voleibol II                                                                                                    |                       |                       | 60              | 7EduFN16/0                                                                        |                                       | 19:20 às 20:<br>19:20 às 20:<br>F                                                                                                    | lo<br>lo<br>lemover        |
| Qua       | 7<br>dro de Hou                            | 094943-Metodol                                               | logia do Ensino do Voleibol II                                                                                                    |                       |                       | 60              | 7EduFN16/0                                                                        |                                       | 19:20 às 20:<br>19:20 às 20:<br>5                                                                                                    | Remover                    |
| Qua       | 7<br>dro de Hor<br>Hor                     | 094943-Metodol<br>rários<br>rários                           | logia do Ensino do Voleibol II<br>Segunda-Feira                                                                                                    | Terça-Feira           | Quarta-Feir           | 60<br>ra        | 7EduFN16/0<br>Quinta-Feir                                                         | a                                     | 19:20 às 20:<br>50:20 às 20:<br>60:20 às 20:<br>60:20 às 20:<br>70:20 às 20:<br>70:20 | Remover<br>Sába            |
| Qua       | 7<br>dro de Hou<br>Hou<br>18:30            | 094943-Metodol<br>rários<br>rários<br>as 19:20               | logia do Ensino do Voleibol II<br>Segunda-Feira<br>Metodologia do Ensino do Handebol II<br>Metodologia do Ensino do Voleibol II                                                                                                    | Terça-Feira           | Quarta-Feir<br>-      | 60<br>•a<br>Met | 7EduFN16/0<br>Quinta-Feir<br>todologia do Ensino do I                             | <b>a</b><br>Basquetebol II            | 19:20 às 20:<br>50:20 às 20:<br>50:20 às 20:20 às 20:20 às 20:20 às 20:20 às 20:20 às 20:20 às 20:20 à                | Sába                       |
| Qua       | 7<br>dro de Hou<br>18:30<br>19:20          | 094943-Metodol<br>*ários<br>rários<br>as 19:20<br>as 20:10   | logia do Ensino do Voleibol II<br>Segunda-Feira<br>Metodologia do Ensino do Handebol II<br>Metodologia do Ensino do Voleibol II<br>Metodologia do Ensino do Voleibol II<br>Metodologia do Ensino do Voleibol II                                                                                                    | Terça-Feira<br>-      | Quarta-Feir<br>-      | 60<br>ra<br>Mei | 7EduFN16/0<br>Quinta-Feir<br>todologia do Ensino do I                             | <b>a</b><br>Basquetebol II            | 19:20 às 20:<br>50:20 às 20:<br>50:20 | Sába                       |
| Qua       | 7<br>dro de Hoi<br>18:30<br>19:20<br>20:25 | 094943-Metodol<br>*ários<br>as 19:20<br>as 20:10<br>as 21:15 | logia do Ensino do Voleibol II<br>Segunda-Feira<br>Metodologia do Ensino do Handebol II<br>Metodologia do Ensino do Voleibol II<br>Metodologia do Ensino do Voleibol II<br>Metodologia do Ensino do Voleibol II<br>Metodologia do Ensino do Voleibol II<br>Metodologia do Ensino do Voleibol II<br>Metodologia do Ensino do Voleibol II | Terça-Feira<br>-<br>- | Quarta-Feir<br>-<br>- | ra Mei          | 7EduFN16/0<br>Quinta-Feir<br>todologia do Ensino do I<br>todologia do Ensino do I | a<br>Basquetebol II<br>Basquetebol II | 19:20 às 20:<br>59:20 às 20:<br>50:20 às 20:<br>50:20 às 20:<br>50:20 | Sába                       |

\*